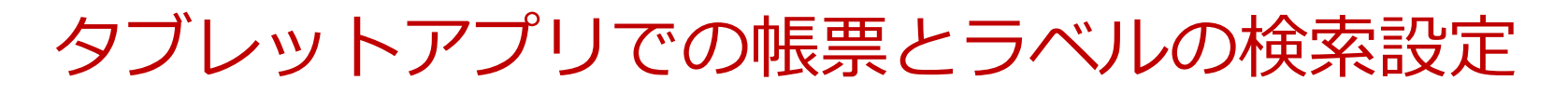

2021-11-26

© CIMTOPS Corporation.

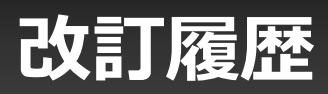

| 日付         | バージョン | 記載ページ  | 改訂内容                                                                                                    |
|------------|-------|--------|----------------------------------------------------------------------------------------------------|
| 2016-10-11 | V5.2  | _      | 初版を発行しました。                                                                                                    |
| 2020-9-14  | V7.3  | P4,5,6 | ラベル検索時でもラベル階層検索が有効になったことにより、バージョン毎の動作説明を<br>追記しました。<br>タイトルを「階層検索時のタブレット操作(上段)※旧バージョン」に変更しました。<br>また、あらたに「階層検索時のタブレット操作(上段)」を追加しました。 |
|            |       | P12    | ラベル検索時でもラベル階層検索が有効になったことにより、階層検索時のタブレット操<br>作(上段)説明を変更しました。                                                                          |
|            |       | P13    | ラベル検索時でもラベル階層検索が有効になる前の「階層検索時のタブレット操作(上<br>段)」説明を追記しました。                                                                             |
| 2021-11-26 | _     | _      | 各設定画面の画像を、i-Reporter V8関連のものに更新                                                                                                    |

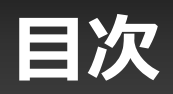

| • 帳票とラベルの階層検索              | 4  |
|----------------------------|----|
| • ラベル階層検索を有効化する            | 7  |
| • 帳票名でのラベル階層検索を有効化する       | 8  |
| • 入力値でのラベル階層検索を有効化する       | 9  |
| • 備考でのラベル階層検索を有効化する        | 10 |
| • 階層検索時のタブレット操作(下段)        | 11 |
| • 階層検索時のタブレット操作(上段)        | 12 |
| ・ 階層検索時のタブレット操作(上段)※旧バージョン | 13 |

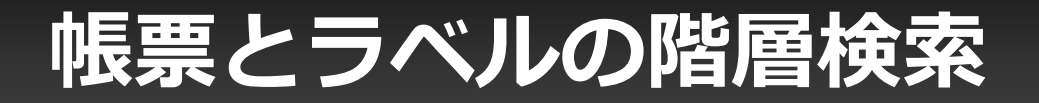

### 帳票の検索時に選択されている階層より下層にある全ての帳票 を検索対象とします。

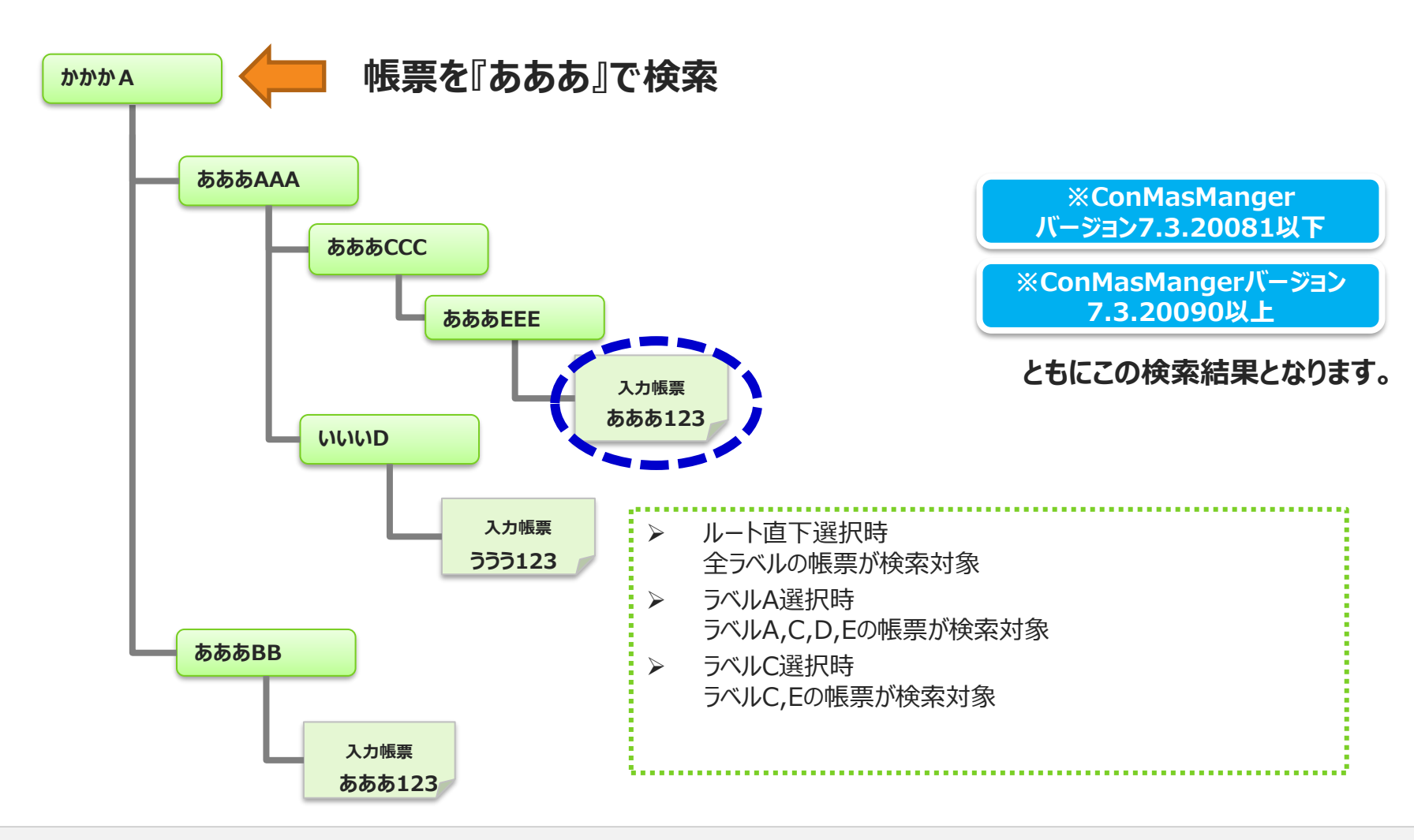

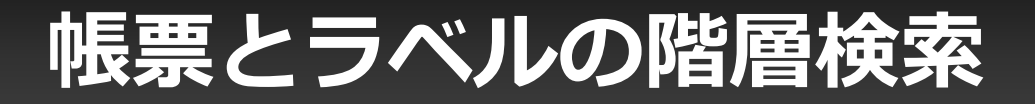

### ラベルの検索時に選択されている階層より下層にある全てのラベル を検索対象とします。

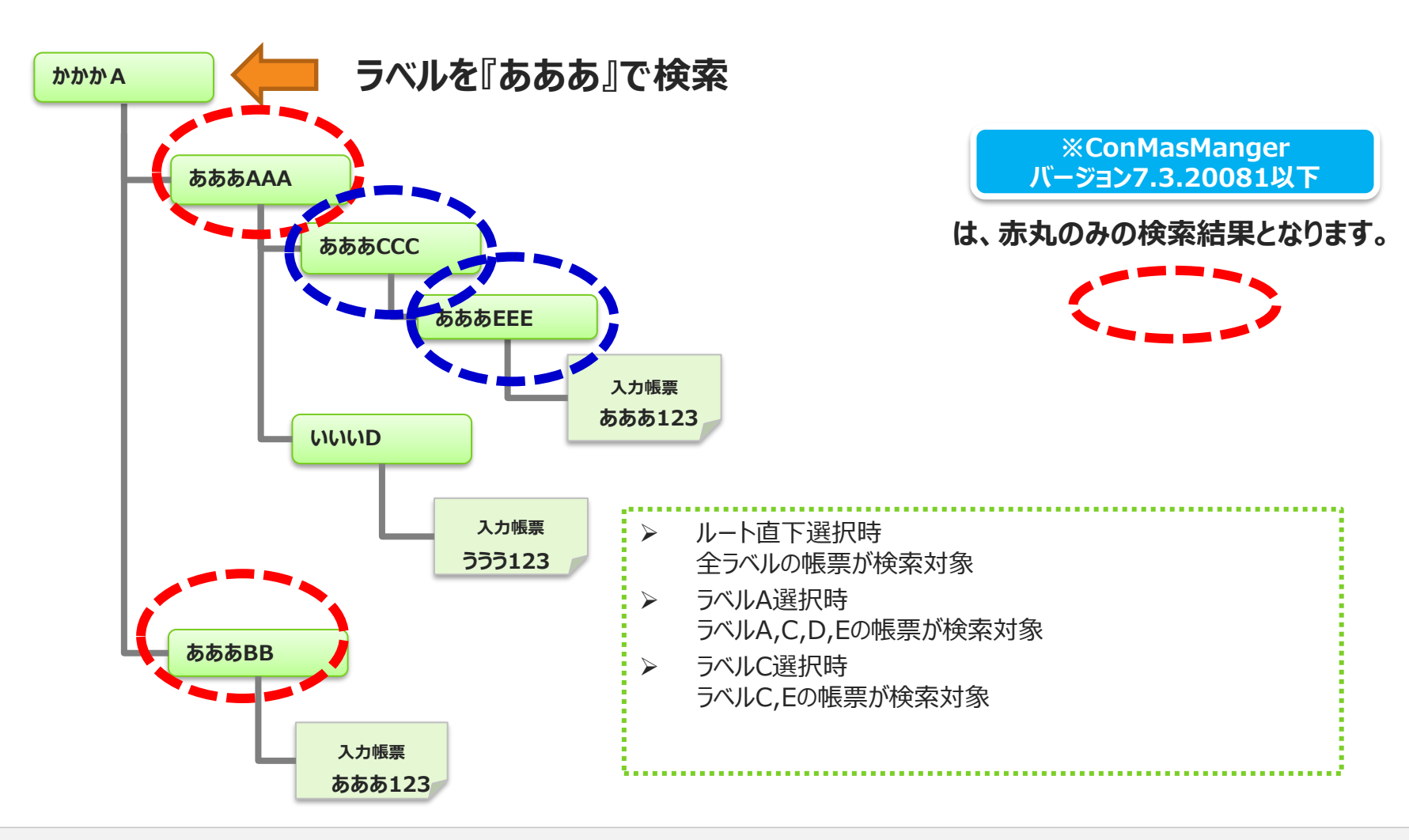

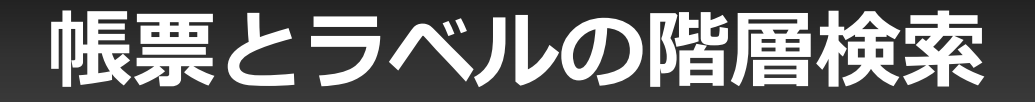

### 帳票とラベルの両方の検索時に選択されている階層より下層にある 全ての帳票、ラベルを検索対象とします。

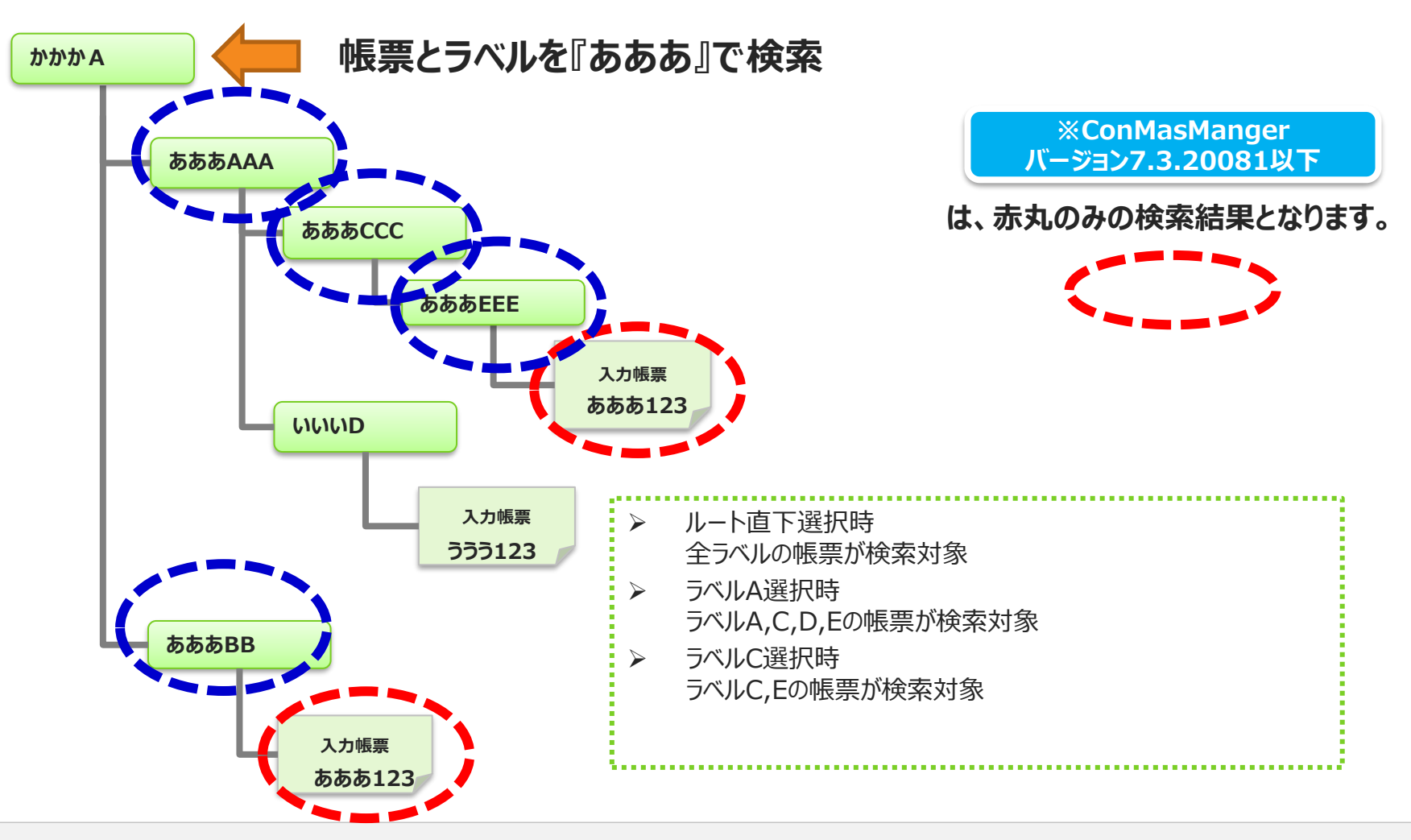

## ラベル階層検索を有効化する

### 設定はシステム管理の共通マスター管理にて有効化します

▶ 帳票名、入力値、備考ごと有効化設定をもちます

#### ■Manager共通マスター管理

#### 共通マスター覧

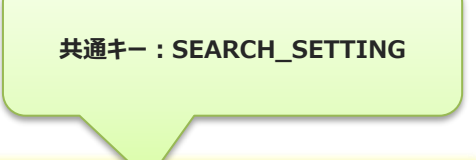

SEARCH SETTING

| No | 共通丰一           | 共通項目インデックス | 共通項目名称                        | 共通項目値 | ロケール |
|----|----------------|------------|-------------------------------|-------|------|
| 0  | SEARCH_SETTING | 1          | LABEL_MODE_TARGET_NAME        | 0     |      |
| 1  | SEARCH_SETTING | 2          | LABEL_MODE_TARGET_INPUT_VALUE | 0     |      |
| 2  | SEARCH_SETTING | 3          | LABEL_MODE_TARGET_REMARKS     | 0     |      |

#### ■タブレットの検索UI

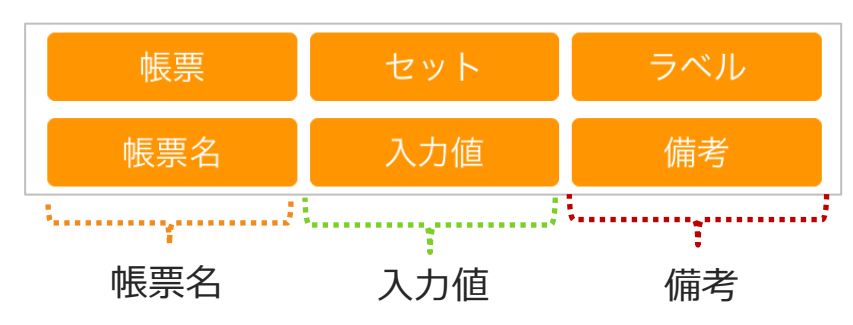

## 帳票名でのラベル階層検索を有効化する

- ▶ 共通キー "SEARCH\_SETTING"
- ▶ 共通項目名称 "LABEL\_MODE\_TARGET\_NAME"
- + 共通項目値 "0":無効"1":有効 ※デフォルトは"0"

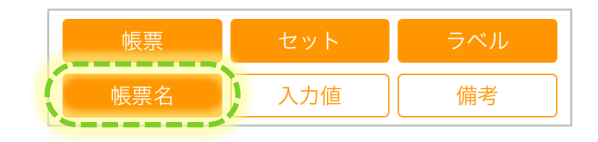

| ConMas   | s Manage | er         |                                |              |                |              | ログイン中:     | : <u>管理</u> [ ログア<br>Version:5.2 | ウト]<br>.16090     |             |
|----------|----------|------------|--------------------------------|--------------|----------------|--------------|------------|----------------------------------|-------------------|-------------|
| 帳票定義     | 入力帳票     | データー出力     | 自動帳票作反                         | 式 ラベル管理      | 図書管理           | スケジュール       | カスタムマス     | 9–                               | 0                 |             |
| ローシステム管理 | 2        | 共通マスター     | 箟                              |              |                | SEAR         | CH_SETTING | ~                                | ) <b>+</b>        |             |
| グループ管理   | 2        | No #       | 通丰一                            | 共通項目インデックス   |                | 共通項目名称       | 共通項目       | 目値 ロケーノ                          |                   |             |
| 师木官理<br> |          | SEARCH_S   | SETTING :                      | 2            | LABEL_MODE_TAR | RGET_NAME    | 0          |                                  | -                 |             |
| 共通マスター   | ·管理      | 2 SEARCH_S | SETTING                        | 3            | LABEL_MODE_TAR | RGET_REMARKS | 0          |                                  |                   |             |
| 共        | 通マスター参   | 院          |                                |              |                |              |            |                                  |                   |             |
|          |          | 共通キー       | SEARCH_SE                      | TTING        |                |              |            |                                  |                   |             |
|          | 共        | 通項目インデックス  | 1                              |              |                |              |            |                                  |                   |             |
|          |          | 共通項目名称     | LABEL_MODE_TARGET_NAME         |              |                |              |            |                                  |                   |             |
|          | 一大連項目値   |            |                                |              |                |              |            | "1"                              | :無効<br>:有効        |             |
|          |          |            |                                |              |                |              |            |                                  |                   |             |
|          |          |            |                                | 共通キー         | - SEARC        | CH_SETTING   |            |                                  | 共通中一 SEAP ETTI    | NG          |
|          |          |            |                                | 共通項目インデックス 1 |                |              |            |                                  | 共通項目インデックス 1      |             |
|          |          |            | 共通項目名称<br>LABEL MODE TARGET N/ |              |                |              | NAME       |                                  | 共通項目名称 UBEL_MODE_ | TARGET_NAME |
|          |          |            |                                |              |                |              |            |                                  |                   |             |
|          |          |            |                                |              |                |              |            | □ <i>5</i> − <i>μ</i> ✓          |                   |             |
|          |          |            |                                | -60          |                | •            |            |                                  | 音録                |             |

.....

## 入力値でのラベル階層検索を有効化する

- ▶ 共通キー "SEARCH\_SETTING"
- ▶ 共通項目名称 "LABEL\_MODE\_TARGET\_INPUT\_VALUE"

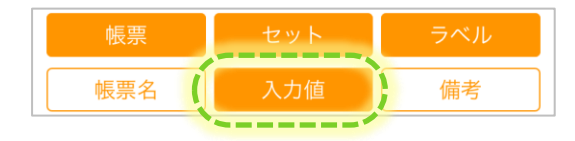

| ConMa                                     | as Manage | er        |                                 |                             |                            |                                             | ログイン中 : <u>管理</u><br>V        | [ログアウト]<br>ersion:5.2.16090 |            |           |
|-------------------------------------------|-----------|-----------|---------------------------------|-----------------------------|----------------------------|---------------------------------------------|-------------------------------|-----------------------------|------------|-----------|
| 帳票定義                                      | 入力帳票      | データー出力    | 自動帳票作成                          | ラベル管理                       | 図書管理                       | スケジュール                                      | カスタムマスター                      | 0                           |            |           |
| <ul> <li>システム管理</li> <li>ユーザー管</li> </ul> | 寶理        | 共通マスター    | 1                               |                             |                            | SEAR                                        | H_SETTING                     | <b>H</b>                    |            |           |
| グループ管<br>端末管理                             | 管理        | No #      | 通丰一 :<br>SETTING 1<br>SETTING 2 | <u>共通項目インデックス</u><br>し<br>し | ABEL_MODE_1<br>ABEL_MODE_1 | 共通項目名称<br>TAPCLI_NAME<br>TARGET_INPUT_VALUE | 共通項目値           0           0 | ロケール                        |            |           |
| 井通マスタ                                     | 7一管理      | SEARCH_S  | SETTING 3                       | L                           | ABEL_MODE_1                | FARGET_REMARKS                              | 0                             |                             |            |           |
| 共                                         | 通マスター参    | 照         |                                 |                             |                            |                                             | <b></b> (                     | 2):                         |            |           |
|                                           |           | 共通キー      | SEARCH_SETTI                    | NG                          |                            |                                             |                               |                             |            |           |
|                                           | 共通        | 通項目インデックス | 2                               |                             |                            |                                             |                               |                             |            |           |
|                                           |           | 共通項目名称    | LABEL_MODE_T                    | ARGET_INPUT_VALUE           |                            |                                             |                               |                             |            |           |
|                                           |           | 共通項目値     | 0                               |                             |                            |                                             |                               |                             |            | "0":無効    |
|                                           |           | ロケール      |                                 |                             |                            |                                             |                               |                             |            | "1":有効    |
|                                           |           |           |                                 |                             |                            |                                             |                               |                             |            |           |
|                                           |           |           |                                 | 共                           | 甬丰—                        | LOG SETTING                                 |                               |                             | 共通キー       | LOGNG     |
|                                           |           |           |                                 |                             |                            | 0                                           | =                             |                             | 共通項目インデックス | 0         |
|                                           |           |           |                                 | 大連項日1ンテン                    | 90X                        | 0                                           |                               |                             | 共通項目名称     | OPERATION |
|                                           |           |           |                                 | 共通項目                        | 目名称                        | OPERATION                                   |                               |                             |            | 1         |
|                                           |           |           |                                 | 共通工                         | 項目値                        | 0                                           |                               |                             | ロケール       |           |
|                                           |           |           |                                 | D2                          | ケール                        |                                             |                               | 登録                          | ま チャンセル    |           |
|                                           |           |           |                                 |                             |                            |                                             | _                             | ~                           |            |           |

## 備考でのラベル階層検索を有効化する

- ▶ 共通キー "SEARCH\_SETTING"
- ▶ 共通項目名称 "LABEL\_MODE\_TARGET\_REMARKS"
- +通項目値 "0":無効"1":有効 ※デフォルトは"0"

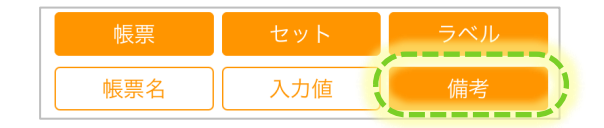

| ConMas Ma          | inagei | r        |                 |                                  |                |                    | ログイン中:  | 管理 [ ログアウト ]<br>Version:5.2.16090 |            |                           |  |
|--------------------|--------|----------|-----------------|----------------------------------|----------------|--------------------|---------|-----------------------------------|------------|---------------------------|--|
| 帳票定義 入江            | 力帳票    | データー出力   | 自動帳票作质          | え ラベル管理                          | 図書管理           | スケジュール             | カスタムマスタ | 1                                 | $\bigcirc$ |                           |  |
| ローシステム管理<br>ユーザー管理 |        | 共通マスター   | 覧               |                                  |                | SEAR               |         |                                   |            |                           |  |
| グループ管理             |        | No 3     | も通手一<br>SETTING | 共通項目インデックス                       | LABEL MODE TAR | 共通項目名称<br>GET NAME | 共通項目    | 値ロケール                             |            |                           |  |
|                    | ,      | 1 SEARCH | SETTING :       | 2                                | LABEL MODE_TAR | GET_INPUT_VALUE    | 0       |                                   |            |                           |  |
|                    |        |          |                 | ,                                | LABEL_MODE_TAR | GET_KEMAKKS        | U       |                                   |            |                           |  |
| ¥                  | も通マス   | ター参照     |                 |                                  |                |                    |         |                                   | Σ.         |                           |  |
|                    |        |          | <b>共通キー</b> S   | EARCH_SETTING                    |                |                    |         |                                   |            |                           |  |
|                    |        | 共通項目イン   | ンデックス 3         | 3                                |                |                    |         |                                   |            |                           |  |
|                    |        | 共        | 通項目名称 L         | BEL_MODE_TARGET_REMARKS          |                |                    |         |                                   |            |                           |  |
|                    |        | ŧ        | 快通項目值 0         | )                                |                |                    |         |                                   |            | "0":無効                    |  |
|                    |        |          | ロケール            |                                  |                |                    |         |                                   | "1":有効     |                           |  |
|                    |        | :        | 共通マスク           | ター編集                             |                |                    |         |                                   | 共通キー       | SEARCY ITING              |  |
|                    |        |          |                 | 共通キ-                             | - SEARCH_      | SETTING            |         |                                   | 共通項目インデックス | 3                         |  |
|                    |        |          |                 | 共通項目インデックフ                       | 3              |                    |         |                                   | 共通項目名称     | LABEL_MODE_TARGET_REMARKS |  |
|                    |        |          |                 | 共通項目名称 LABEL_MODE_TARGET_REMARKS |                |                    |         |                                   | #通目1       | 1                         |  |
|                    |        |          |                 | 共通項目値(0)                         |                |                    |         |                                   | ロケール       |                           |  |
|                    |        |          |                 | ロケール                             | ~              |                    |         | (                                 | 登録         | L                         |  |

# 階層検索時のタブレット操作(下段)

例)

- ·帳票名検索:有効
- ·入力值検索:無効
- ·備考検索:有効
- 階層検索を行う例

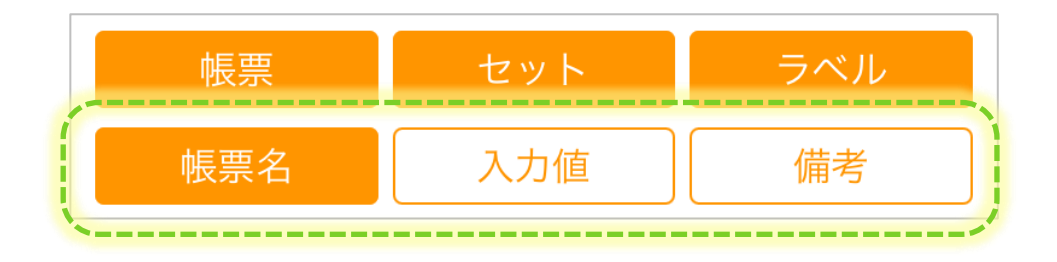

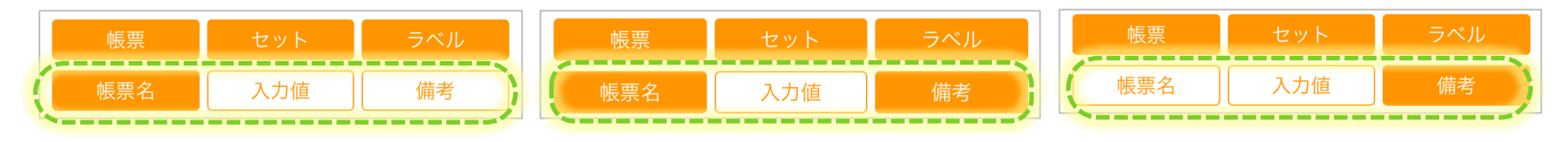

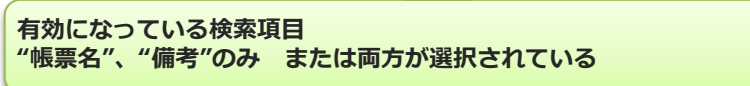

階層検索が行えない例
 ※無効となっている検索項目で検索を行うと同階層ラベル検索になります。

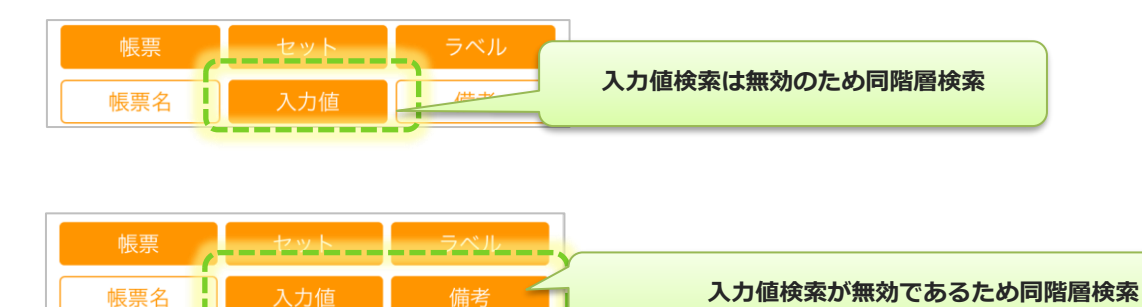

## 階層検索時のタブレット操作(上段)

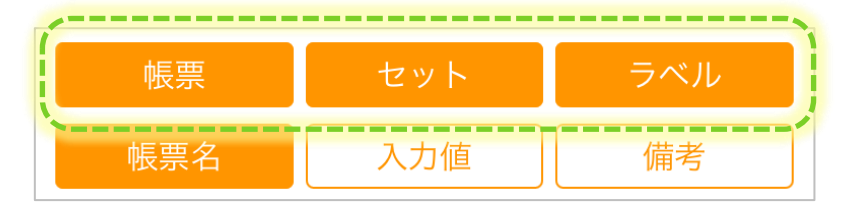

- ・ 帳票:1シートのみの入力帳票を検索対象とします。
- セット:2シート以上のシートをもつ入力帳票を検索対象とします。
- ラベル:ラベルを検索対象とします。

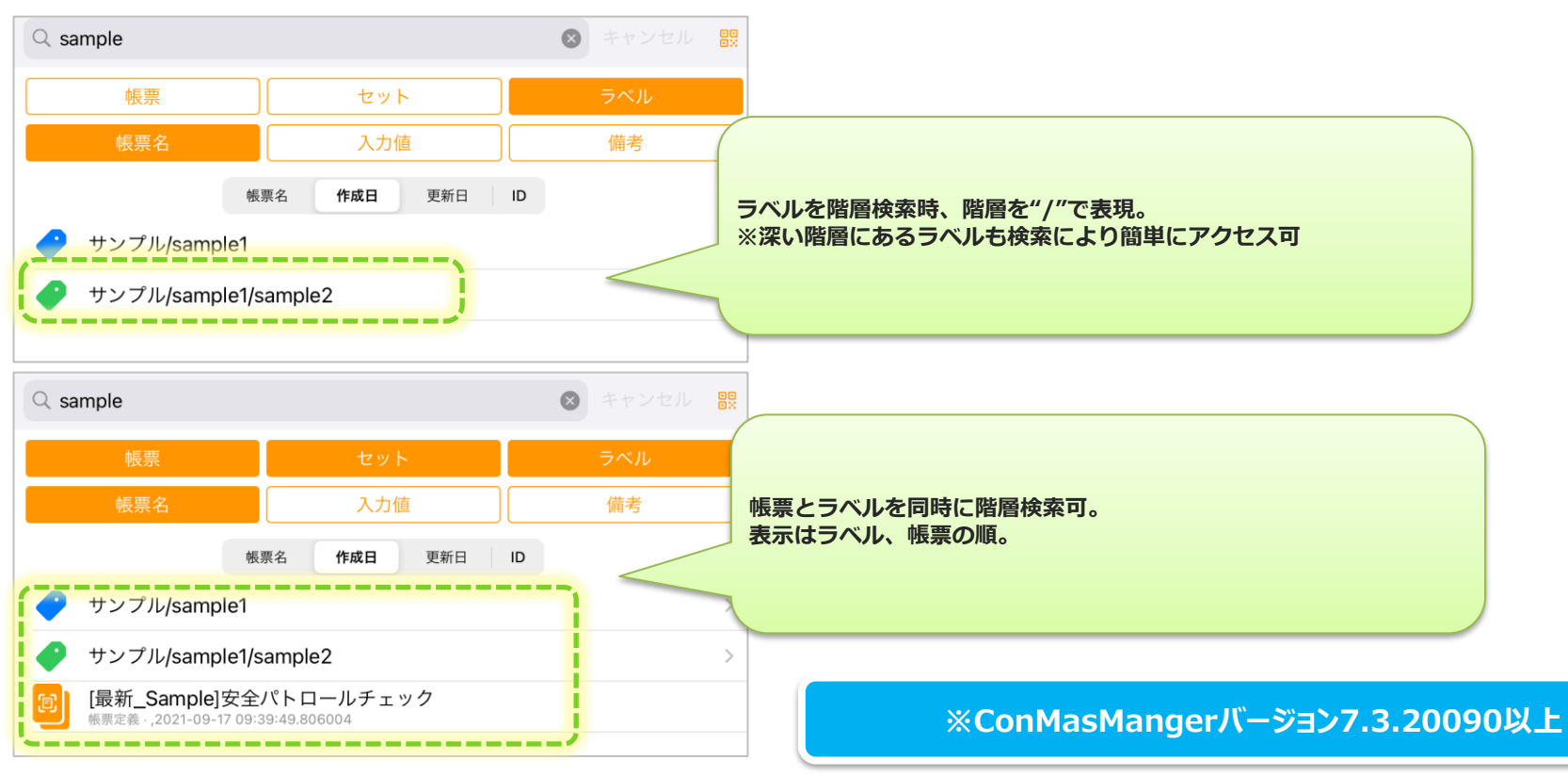

### 階層検索時のタブレット操作(上段) ※旧バージョン

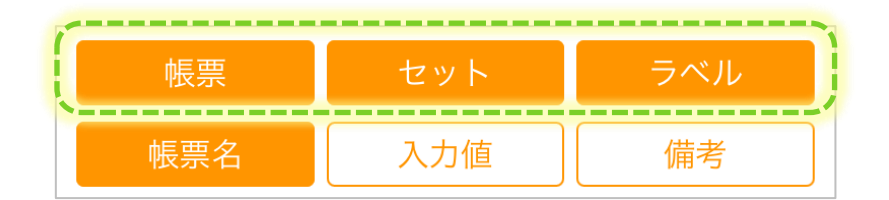

・ 階層検索を行うには、タブレットの検索部上段で"帳票" または "セット" を選択する必要があります

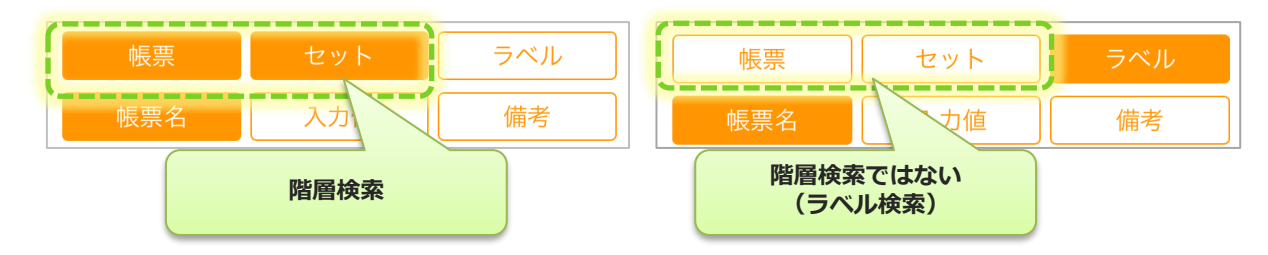

・ "帳票"、"セット"が選択されている場合、ラベルを選択してもラベルは検索されません

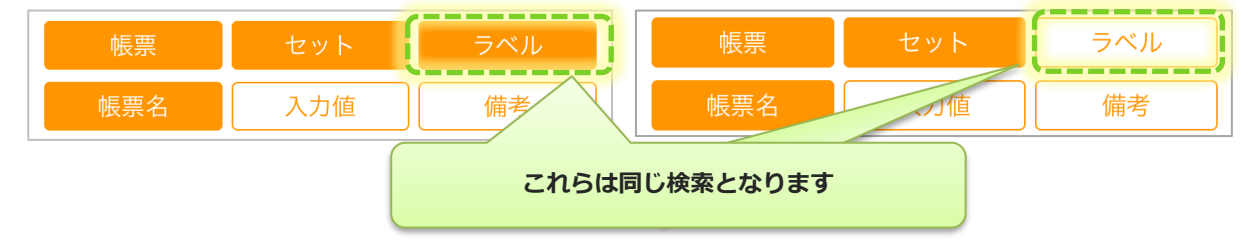

・ "帳票"、"セット"が選択されておらずラベルのみ選択されている場合、通常の同階層ラベル検索となります